## **Uploading Your ID Photo**

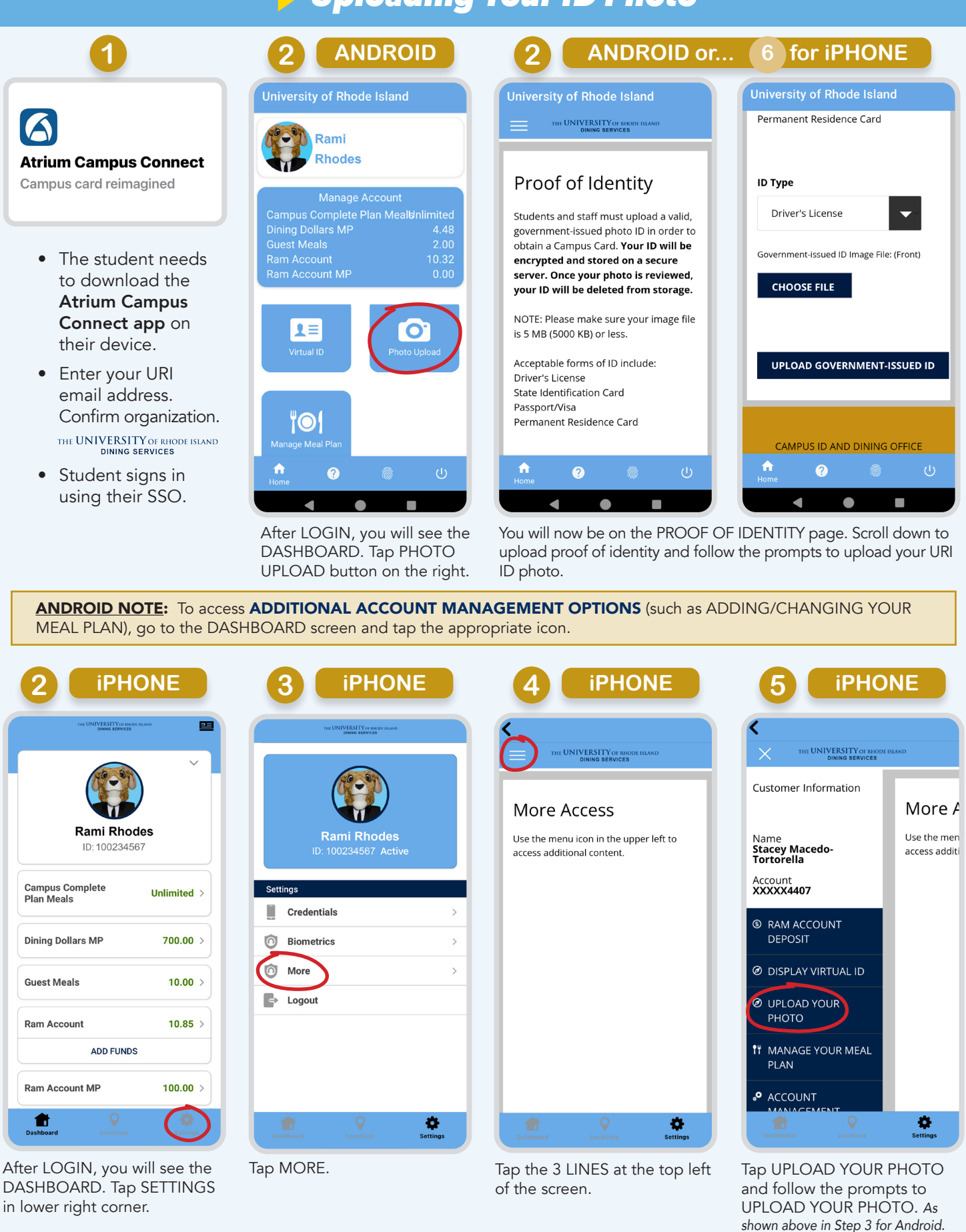

**NOTE:** To access **ADDITIONAL ACCOUNT MANAGEMENT OPTIONS** (such as ADDING/CHANGING YOUR MEAL PLAN), go to the SETTINGS screen, tap MORE, then tap the three horizontal lines in the top left corner.